## 1. Setting Up a Password Recovery Email

- 1. Log in to Zimbra Webmail
  - Open your web browser and go to your Zimbra Web Client URL (e.g., https://mail.jooust.ac.ke).
  - Enter your username and password, then click Login.
- 2. Access Account Preferences
  - Click the Preferences tab in the top menu.
  - Select Accounts from the left panel.
- 3. Set a Recovery Email
  - Under the Password Recovery Account Settings, locate the Recovery Email Address field.
  - Enter a valid alternative email address where you can receive password reset instructions.

| ) W/   🎪 ph   🞎 loc   😡 Lo:   🌶 JOI   😡 log                                                                                                    | 🔊 use 😡 vie 😡 JO 🛛 🗰 Ho 🖪 Da 🛛 🖪 Bo 🗍 🕻                         | 🖁 bo   🌀 ad   🔃 Ad   🌄 Zir   💐 Em | M N №   M N + | 0 - 0             |
|----------------------------------------------------------------------------------------------------|-----------------------------------------------------------------|-----------------------------------|---------------|-------------------|
| → C 🔒 mail.jooust.ac.ke/#4                                                                                                    |                                                                 |                                   | <b>07</b> ☆   | A = Paused        |
| Sector and the sector of the sector of the s |                                                                 |                                   |               |                   |
| Zimpra.                                                                                                    |                                                                 |                                   | 🖂 🔻 Search    | Q Mr.Kevin Onyang |
| lail Contacts Calendar Tasks Br                                                                                                    | efcase Preferences                                              |                                   |               |                   |
| e Cancel Undo Changes                                                                                                    |                                                                 |                                   |               |                   |
| eferences 🛕                                                                                                    |                                                                 | -                                 |               |                   |
| General                                                                                                    | Mr.Kevin Onyango                                                | ango@jooust.ke 🔹                  |               |                   |
| Accounts                                                                                                    | ly-to: U Set the "Reply-to" field of email messages to:         |                                   |               |                   |
| Mail                                                                                                    | e.g. Bob Smith                                                  | *                                 |               |                   |
| Filters                                                                                                    | ature: Manage your signatures                                   |                                   |               |                   |
| Signatures Parsword Recovery                                                                                                    | Account Sattinger                                               |                                   |               |                   |
| Out of Office                                                                                                    | Account                                                         |                                   | Status        |                   |
| Trusted Addresses                                                                                                    |                                                                 |                                   | Unset         |                   |
| Contacts                                                                                                    | Enter an email address to set as your password recovery         | email.                            |               |                   |
| Calendar =                                                                                                    | Add Bernard D                                                   |                                   |               |                   |
| Sharing                                                                                                    | Add Recovery Er                                                 | naii                              |               |                   |
| Notifications                                                                                                    |                                                                 |                                   |               |                   |
| Import / Export                                                                                                    | gates: The following users have delegated authority to this acc | ount                              |               |                   |
|                                                                                                    | Name                                                            | Туре                              |               |                   |
| July 2021 I III                                                                                                    |                                                                 |                                   |               |                   |
| 3 29 30 1 2 3                                                                                                    |                                                                 | No results found.                 |               |                   |
| 6 7 8 9 10                                                                                                    |                                                                 |                                   |               |                   |
| 2 13 14 15 16 17                                                                                                    | Add Delegate Edit Permissions Remove                            |                                   |               |                   |
| 6 27 28 29 30 31 Delegate Send Se                                                                                                    | tings:  Save a copy of sent messages to my Sent folder          |                                   |               |                   |
| 2 3 4 5 6 7                                                                                                    | Save a copy of sent messages to delegate's Sent fold            | der                               | Cha           |                   |

- 4. Verify the Recovery Email
  - Click the Send Code button next to the email field.
  - Check your recovery email inbox for a verification code.
  - Enter the code in the provided field in Zimbra and click Verify.
- 5. Save Changes
  - Click Save at the top left of the Preferences page.

## 2. Resetting Your Zimbra Password Using Recovery Email

If you forget your password, follow these steps to reset it using your recovery email.

- 1. Go to the Zimbra Login Page
  - Open your browser and navigate to your Zimbra webmail login page (https://mail.jooust.ac.ke).
- 2. Click "Forgot Password?"
  - On the login page, click the Forgot Password? link (if enabled by your administrator).
- 3. Enter Your Email Address
  - Type your Zimbra account email address and click Submit.
- 4. Check Your Recovery Email
  - Open your recovery email inbox and look for a password reset email from Zimbra.
  - Click the reset link provided in the email.
- 5. Set a New Password
  - Enter a new strong password, confirm it, and click Reset Password.
- 6. Login with Your New Password
  - Return to the Zimbra login page and sign in with your new password.

## 3. Troubleshooting Password Recovery Issues

- No "Forgot Password?" Link?
  - The feature may be disabled by the administrator. Contact your IT support for assistance.
- Didn't Receive the Recovery Email?
  - Check your Spam/Junk folder.
  - Ensure the correct recovery email address is set in your Zimbra account.
- Verification Code Not Working?
  - Request a new verification code by clicking Resend Code.
- Cannot Access Recovery Email?
  - Contact your Zimbra administrator to reset your password manually.